# Документы "Исследования (ООИ)"

### Функциональное назначение:

#### Реквизитный состав:

| Реквизит                    | Комментарий                                          |
|-----------------------------|------------------------------------------------------|
| Учреждение                  | Учереждение исполнитель                              |
| Направление на исследование | <Нет пояснений>                                      |
| Код                         | <Нет пояснений>                                      |
| Договор                     | <Нет пояснений>                                      |
| Лаборатория                 | Лаборатория исполнитель                              |
| Ответственный               | Пользователь создавший документ                      |
| Журнал исследований         | <Нет пояснений>                                      |
| Результат                   | <Нет пояснений>                                      |
| Заявитель                   | <Нет пояснений>                                      |
| Номер в журнале             | <Нет пояснений>                                      |
| Физическое лицо             | <Нет пояснений>                                      |
| Дата отбора проб            | <Нет пояснений>                                      |
| Дата исследования           | <Нет пояснений>                                      |
| Дата поступления            | <Нет пояснений>                                      |
| Дата изготовления           | <Нет пояснений>                                      |
| Протокол испытаний №        | <Нет пояснений>                                      |
| Наименование пробы образца  | <Нет пояснений>                                      |
| Печатать все                | <Нет пояснений>                                      |
| Дата результата             | <Нет пояснений>                                      |
| Состояние                   | <Нет пояснений>                                      |
| Тип финансирования          | <Нет пояснений>                                      |
| Порядковый номер ребёнка    | <Нет пояснений>                                      |
| Дата родения новорожденного | <Нет пояснений>                                      |
| Пол новорожденного          | <Нет пояснений>                                      |
| Диагноз                     | Указывается из справочника МКБ до уровня подрубрики. |
| Представитель               | <Нет пояснений>                                      |
| Исход заболевания           | <Нет пояснений>                                      |
| Результат обращения         | <Нет пояснений>                                      |
| Вид мед помощи              | <Нет пояснений>                                      |
| Талон                       | <Нет пояснений>                                      |
| Многоплодые роды            | <Нет пояснений>                                      |

## Инструкция:

## Создание документа «Исследование (ООИ)»

Для создания документа «Исследование (ООИ)» нажимаем на «Направление (ООИ)» (выделено красным). В рабочей области открылся спискок направлений на исследования (выделено синей рамкой).

| Voceegeeweek (vapaseronneree) a<br>Voteroeka roper (ropaseronner) | Hargasheve (coverspond for | Соцать<br>присложи) Иссмалание | Internetral facepte                 | Онеты<br>Сследневние кличинеских малер | Hessegues                                | оранс<br>ныя исследа                 |      |
|-------------------------------------------------------------------|----------------------------|--------------------------------|-------------------------------------|----------------------------------------|------------------------------------------|--------------------------------------|------|
| Brais angenerin<br>Brais pergenerin<br>Brais pergenerin           | Направления (ООИ ×         | )                              |                                     |                                        |                                          |                                      |      |
| Талон на клиническое исслед                                       | Q0000 0 0 0 0              | H   EQ, Halter,   BL   Conard  | HE CONSERVER *                      |                                        |                                          | fice gale                            | - 10 |
| Направления (веруссекотия)                                        | Howp                       |                                | Koa                                 | Darveop                                | Дата поступления                         | Пебаратана                           | Tan  |
| Piccestaname (sepyconerve)                                        | Состояния                  | Deta a                         | Proheoce nuc                        | 3erenne -                              | Дата исстадования                        | Tel evening cabies                   | 1    |
| Brain recompanyor                                                 | 000027548<br>Fortees       | 18.10.2016 16.47.36            | MACREER AND AND FOR MEAN OWNERS AND | (04088) MY3 FO TOT.                    | 14 10 2016 0 00 00<br>17 10 2016 0 00 00 | Паборатория особо е<br>средства ОМС  | 8252 |
| Види результатие<br>Показатели                                    | 000027943<br>Готово        | 18 10 2016 16 52 15            | RIGIMOBA KCEHWR AHOPEEBHA           | (01202) MY XPACHO                      | 07 10 2016 0 00 00<br>10 10 2016 0 00 00 | Tatioperopex scote s<br>opearms OMC  | 8233 |
|                                                                   | Ga 000027947<br>Forceo     | 10 10 2016 16 54 29            | НИКИТИНА НАТАЛЬЯ МИКАЙЛОВНА         | IDSODE MIKY FOROLL                     | 07 10 2016 0 00 00<br>10 10 2016 0 00 00 | Паборатория особо о<br>оридства ОМС  | 1252 |
| Harponnews (DOM)<br>Wccardonarwa (DOM)                            | C-2 000027948<br>Feromo    | 18.10.2016 17.01.17            | BUPUTAER KTUR DWATPHERKH            | (\$4643) My/2 FO TOP                   | 07 10 2016 0 00 00<br>10 10 2016 0 00 00 | Паборатория особо о<br>оредства ОМС  | 8232 |
| Bran secreptions                                                  | 000037549<br>Готово        | 18.10.2016 17:07:04            | DOCKOB ANTON CEPTEEBAN              | (04043) M5/3 FO TOT.                   | 06 10 2016 0 00 00<br>07 10 2016 0 00 00 | Паборатория особе е<br>средства ОМС  | 8230 |
| Показатели<br>Талоч на кланическое исследование                   | 000027950<br>Готово        | 18 10 2016 17 11 18            | ЯКУШЕВА ТАТЫЯНА ВПАДИМИРОВНА        | EDOPOT VHM (S2020)                     | 06 10.2016 0.00 00<br>07 10.2016 0.00 00 | Паборатория особо а.<br>орнаства ОМС | 8212 |
| Установка норм (ООИ)                                              |                            |                                |                                     |                                        | 12                                       |                                      | - 1  |
| circh.                                                            | SF & X)(Initial            | Предукт иссондования           |                                     |                                        | Aprowyk                                  |                                      |      |
| Harponesse TUP                                                    |                            | Thu operation                  |                                     |                                        | Tpeloopert up                            | etc.                                 |      |

Ищем «Направления (вирусология)» по физическому лицу. Для этого встаем на нужное поле и вводим фамилию.

| - | I REAL MARKER OF REAL AND | Continue a continue | ь на основании •             |                                            |
|---|---------------------------|---------------------|------------------------------|--------------------------------------------|
| 0 | Номер                     |                     | Код                          | Договор                                    |
|   | Состояние                 | Дата 🔺              | Физическое лицо              | Заявитель                                  |
|   | 000027946                 | 101020101010202     |                              | 107 211 217 217 227 227 227 227 227 227 22 |
|   | Готово                    | 18.10.2016 16:47:36 | МАЛЯРЕНКО АНДРЕИ ИВАНОВИЧ    | (04098) MY3 FO TO                          |
|   |                           |                     |                              |                                            |
|   | Готово                    | 18.10.2016 16:52:15 | ЯКИМОВА КСЕНИЯ АНДРЕЕВНА     | (01202) MY KPACH                           |
|   | 000027947                 | 111111111111111111  |                              | 1121010100000000000                        |
|   | Готово                    | 18.10.2016 16:54:29 | НИКИТИНА НАТАЛЬЯ МИХАЙЛОВНА  | (05306) MMY FOPC                           |
|   | 000027948                 |                     |                              |                                            |
|   | Готово                    | 18.10.2016 17:01:17 | ВЫРЫПАЕВ ИЛЬЯ ДМИТРИЕВИЧ     | (04043) MY3 FO TO                          |
|   | J 000027949               |                     |                              |                                            |
|   | Готово                    | 18.10.2016 17:07:04 | ГУСЬКОВ АНТОН СЕРГЕЕВИЧ      | (04043) MY3 FO TO                          |
|   | J 000027950               |                     |                              |                                            |
|   | Готово                    | 18.10.2016 17:11:18 | ЯКУШЕВА ТАТЬЯНА ВПАДИМИРОВНА | (05002) MMY FOPC                           |

#### Затем нажимаем

Создать на основании 🚽

и выбираем «Исследование (ООИ)» (подчеркнуто синим).

| lai | авления (ООИ) | )<br>+) ( Haim_ ( ) | Создат | - H3 004053-WM -             |                     |         |
|-----|---------------|---------------------|--------|------------------------------|---------------------|---------|
|     | Номер         |                     |        | Iccneaseawe (COVI)           | Donosop             | Дата г  |
| U   | Состояние     | Дата                | 0      | правка-снет                  | Залентель           | Дата    |
|     | 000027946     | 4,000,000           | _      |                              |                     | 14.10.  |
|     | Готово        | 18.10.2016 16       | 47:36  | МАЛЯРЕНКО АНДРЕЙ ИВАНОВИЧ    | (04098) MY3 FO TO/I | 17.10.  |
|     | 000027943     |                     |        |                              |                     | 07.10.  |
|     | Готово        | 18.10.2016 16       | 52.15  | ЯКИМОВА КСЕНИЯ АНДРЕЕВНА     | (01202) MY KPACHO   | 10,10.2 |
|     | 000027947     |                     |        |                              |                     | 07.10.  |
|     | Готово        | 18.10.2016 16.      | 54:29  | НИКИТИНА НАТАЛЬЯ МИХАЙЛОВНА  | (05306) MMY FOPOD   | 10.10.2 |
|     | Q00027948     |                     |        |                              |                     | 07.10.2 |
|     | Готово        | 18.10.2016 17       | 01:17  | ВЫРЫПАЕВ ИЛЬЯ ДМИТРИЕВИЧ     | (04043) MY3 FO TOFI | 10,10.2 |
|     | Q00027949     |                     |        |                              |                     | 06.10.2 |
|     | Готово        | 18.10.2016 17       | 07:04  | ГУСЬКОВ АНТОН СЕРГЕЕВИЧ      | (04043) MY3 FO TOF  | 07.10.2 |
|     | Q00027950     |                     |        |                              |                     | 06.10.2 |
|     | Готово        | 18.10.2016 17       | 11-18  | ЯКУШЕВА ТАТЬЯНА ВПАДИМИРОВНА | (05002) MMY FOPOL   | 07.10.2 |

В созданном документе во вкладке «Общие сведения» заполняем необходимые поля.

| оследования (ООИ)<br>Исследовании                         | × 1/0<br>(NOO) 9             | следование (XXVI) 000027862 от<br>0000027862 от 19.10. | 19.10.2016 10:18.41 × |   |                 |             |              |                                      |         |
|-----------------------------------------------------------|------------------------------|--------------------------------------------------------|-----------------------|---|-----------------|-------------|--------------|--------------------------------------|---------|
|                                                           |                              | Annep (000027862                                       |                       |   |                 |             |              | Bce p                                | віствия |
| Дата поступления<br>Дата исследования                     | 17.10.2016 0<br>17.10.2016 0 | 00.00 Ø Дата результата<br>00.00 Ø                     | 19.10.2016 10.18.40   |   |                 |             |              |                                      |         |
| Направление                                               | Hanpasners                   | e (DOV) 000027951 or 19.10.2016                        | 10:18:22              |   |                 | 3ann        | wiens        | Kramenca CFM9.                       |         |
| Код                                                       |                              |                                                        |                       |   |                 | Doro        | eop:         | 0                                    | Q       |
| Тип ехнанскрования                                        | средства О                   | MC                                                     |                       |   | Q               | Физи        | Neckce music | ТУХВАТУЛИН ГАЗИМ АБДУЛАХАТОВИЧ       |         |
| Журнал исстедовани                                        | ø.[                          | 3                                                      | . Q Homep a syphane   |   |                 | Ę           | Протокол ис  | nurtaresk NF: [                      | ļ       |
| Многоплодые роди<br>Дата родения ново<br>Пол новорожденно | i<br>poxameoro<br>ro:        | Deacreeven                                             | m. 🗍                  |   |                 |             |              |                                      |         |
| Результат обрашен                                         | STR.                         | Направлен на консультацию                              |                       | Q | Вид мед помощи: | nepeur      | wear cheural | изированная медико санитарная помощь | P       |
| Искод заболевания                                         | Č.                           | Осмотр                                                 |                       | Q | Диалноз         | <b>FEMO</b> | РРАГИЧЕСК    | АЯ ПИХОРАДКА С ПОЧЕЧНЫМ СИНДРОМОМ    | P       |

Затем переходим во вкладку «Результаты» и с помощью команды «Заполнить результаты» заполняем результаты исследования.

|       | 19 10 2016 10 | 10.41    | House (000022852              |                        |           |               |        |
|-------|---------------|----------|-------------------------------|------------------------|-----------|---------------|--------|
| Общие | сведения Рес  | аультаты | Tomp Good Sta                 |                        |           |               | 1.25   |
| 21 7. | 1 ÷ ÷ ×       |          |                               | 🗙 💠 🏺 Заполнить г      | жаультаты |               | Bo     |
| 🛥 N   | = / Артикул   | Проток   | Продукт исследования / Услуга | Péarlans               | Значение  | Peaynutat     | Приеме |
|       | B             |          | сыворотка крови               | Реакция микроалтлютина | Her       | Не обнаружены | MY 3.1 |

Затем необходимо нажать «Исследование выполнено» для выставления Счета ОМС.

Last update: 2016/10/19 0kabu:lis\_imts:meta:bc3802f4\_b98e\_4bae\_84c7\_8d7914a2d26c http://wiki.parus-s.ru/doku.php?id=okabu:lis\_imts:meta:bc3802f4\_b98e\_4bae\_84c7\_8d7914a2d26c 08:49

From: http://wiki.parus-s.ru/ - ИМЦ Wiki

#### Permanent link:

× http://wiki.parus-s.ru/doku.php?id=okabu:lis\_imts:meta:bc3802f4\_b98e\_4bae\_84c7\_8d7914a2d26c

Last update: 2016/10/19 08:49